## Guida per Stampa F23 da Consolle Avvocato

Per generare il Modello F23 da Consolle Avvocato è necessario:

1) Creare il fascicolo da Gestione fascicoli - Nuovo;

| *                |                       | Consolle Avvocato® - NS-3.7.3                                                                                                    | □ ×      |
|------------------|-----------------------|----------------------------------------------------------------------------------------------------|----------|
| Consolle         | Sommario              | Filtri Codice pratica:     Oggetto/i: (nessuna selezione)                                                                                                    | Cerca    |
| <b>Avvocato®</b> | Gestione<br>Fascicoli | Prescuencies       Modifica       Stampa       Comunicazioni       Fascicolo       Importa         Tipologia       V       Codice       Vufficio       Vumero RG       Oggetto       Parte Princip       Parte Princip       Pontropa | arte 💡 Ў |
|                  | Ricevuti              | Fascicoli trovati : 1                                                                                                    | ×        |

2) Selezionare il fascicolo creato e cliccare sul tasto STAMPA MODULI

| <u>ی</u>             |                                   | Consolle Avvocato® - NS-77.3 – 🗖 🗙                                                                                                    |                 |  |
|----------------------|-----------------------------------|----------------------------------------------------------------------------------------------------|-----------------|--|
| <b>Consolle</b> Avvo | Sommario<br>Gestione<br>Fascicoli | A Filtri                                                                                                    |                 |  |
|                      |                                   | Codice pratica: Oggetto/i: (neguna selezione)                                                                                                 |                 |  |
|                      |                                   | Numero di Ruolo: Dal:Anno:                                                                                                    |                 |  |
|                      |                                   | Parte: Cognome Nome                                                                                                    | Cerca           |  |
|                      |                                   | Fascicoli                                                                                                    |                 |  |
|                      |                                   | Vuovo 🧬 Modifica 🎲 Elimina 🐼 Stampa 🐝 Comunicazioni 💷 Fascicolo 👘 Importa                                                                     |                 |  |
| C<br>a               |                                   | Tipologia 🖓 Codice 🦞 Ufficio 🦞 Numero RG 🦞 Oggetto 🦿 Parte Princip 🖓 C                                                                        | Controparte 💡 💈 |  |
| to                   |                                   | Contenzioso Civile Ricorso per DI Pippo vs Pluto Tribunale Ordinario - Bologna 100 / 2014 Procedimento di ingiunzione ante causam PIPPO SNC P | LUTO SRL        |  |
| ĕ                    |                                   |                                                                                                    |                 |  |
|                      | Ricevuti                          |                                                                                                    |                 |  |
|                      |                                   |                                                                                                    |                 |  |
|                      | TINES                             |                                                                                                    |                 |  |
|                      | Consultazione                     |                                                                                                    | v               |  |
|                      | Registri                          | Fascicoli trovati : 1                                                                                                    |                 |  |

3) Selezionare dall'elenco la voce Modulo F23

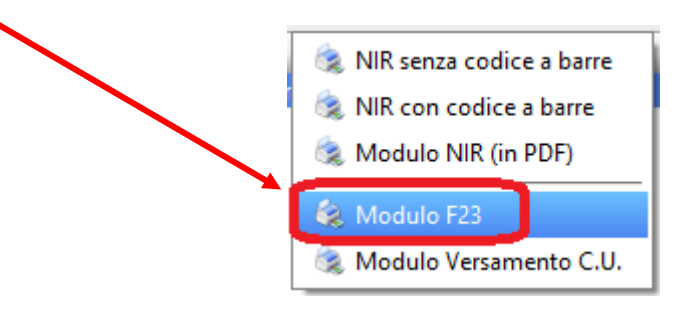

Si aprirà il Modello F23 in formato .pdf editabile ossia sarà possibile compilare i campi vuoti necessari direttamente dal computer prima di stamparlo.

Di seguito un esempio per il pagamento del CU e Marca relativo al Tribunale di Bologna:

|                                       | C                                       | 1. VERSAMENTO DIR                                | etto al concessionario di           |                    | Mod. <b>F23</b>   |
|---------------------------------------|-----------------------------------------|--------------------------------------------------|-------------------------------------|--------------------|-------------------|
|                                       |                                         | BOLOGNA                                          |                                     |                    |                   |
|                                       |                                         | 2. DELEGA IRREVOCA                               | ABILE A                             |                    |                   |
| MODELLO DI P                          | AGAMENITO                               |                                                  |                                     |                    |                   |
| TASSE, IMPOS                          | E, SANZIONI                             | AGENZIA/UFFICIO                                  |                                     |                    | PROV.             |
| E ALTRE ENTRA                         | TE                                      | PER L'ACCREDITO ALLA TESOREI                     | RIA COMPETENTE                      |                    |                   |
|                                       | 3. N                                    | JMERO DI RIFERIMENTO (*)                         |                                     | 1 1 1              |                   |
| DATI AND OD AFICI                     |                                         |                                                  |                                     |                    |                   |
| DAILANAGRAFICI                        |                                         |                                                  |                                     |                    |                   |
| LETTER COGNOME, DENOMINAZIONE O RAC   | GIONE SOCIALE                           | NOME                                             | DA                                  |                    |                   |
| SESSO M o F COMUNE (o                 | stato estero) DI NASCITA / SEDE SOCIALE | PROV.                                            |                                     | giorno mese        | anno              |
| M                                     |                                         |                                                  | 1,2,3,4,5,7,8,9,4                   | $\frac{1}{2}$      |                   |
|                                       | GIONE SOCIALE                           | NOME                                             | D/                                  | ATA DI NASCITA     |                   |
| 5. PLUIO SRL<br>SESSO M o F COMUNE (o | stato estero) DI NASCITA / SEDE SOCIALE | PROV.                                            | CODICE FISCALE                      | giorno mese        | anno              |
| F                                     |                                         |                                                  | 3,2,1,7,8,9,9,6,3                   | 3,6,1,             | 1 1 1 1           |
| DATI DEL VERSAMENTO                   |                                         |                                                  |                                     |                    |                   |
|                                       |                                         |                                                  |                                     |                    |                   |
| 6. UFFICIO O ENTE 7.                  | COD. TERRITORIALE (*) 8. CONTENZI       | OSO 9. CAUSALE 10. ESTREMI                       | DELL'ATTO O DEL DOCUMENTO<br>Numero |                    |                   |
| 9 <sub>B</sub> X RG                   | A   9   4   4                           | P <sub>1</sub> A 2 <sub>1</sub> 0 <sub>1</sub>   | 4                                   |                    |                   |
| 11. CODICE TRIBUTO 12. DE             | SCRIZIONE (*)                           |                                                  | 13. IMPORTO                         | 14. 0              | COD. DESTINATARIO |
| 9.4.1.T Cor                           | ntributo Unificato                      |                                                  | 110                                 | 50                 |                   |
|                                       |                                         |                                                  | 110,                                | 50                 |                   |
| 7 3 8 1 BOI                           |                                         |                                                  | 27,                                 | 00                 |                   |
|                                       |                                         |                                                  |                                     |                    |                   |
|                                       |                                         |                                                  |                                     |                    |                   |
|                                       |                                         |                                                  | ÷                                   |                    |                   |
|                                       |                                         |                                                  |                                     |                    |                   |
|                                       |                                         |                                                  |                                     |                    |                   |
|                                       |                                         |                                                  |                                     |                    |                   |
|                                       |                                         |                                                  |                                     |                    |                   |
|                                       |                                         |                                                  |                                     |                    |                   |
|                                       | PER UN IMPORTO CO                       | OMPLESSIVO DI EURO                               | 145,                                | , 5 <sub>1</sub> 0 |                   |
| EURO (lettere)                        |                                         | and statements of the statement of the statement |                                     |                    |                   |
| CENTOQUARANT                          | ACINQUE/00                              |                                                  |                                     |                    |                   |
| ESTREMI DEL VERSAMENT                 | 0                                       |                                                  | EIDM                                |                    |                   |
| (DA COMPILARE A CURA DEL CONCES       | SIONARIO, DELLA BANCA O DELLE POS       | TE)                                              |                                     |                    |                   |
| DATA                                  | CODICE CONCESSIC                        | CAB/SPORTELLO                                    |                                     |                    |                   |
| giorno mese anno                      | 1                                       |                                                  |                                     |                    |                   |
|                                       |                                         |                                                  |                                     |                    |                   |
| Autorizzo addebito sul conto con      | rente bancario                          |                                                  |                                     |                    |                   |
| n                                     | / /                                     | CAB                                              |                                     |                    |                   |
| firma                                 | UU. Abi                                 |                                                  |                                     |                    |                   |
| (*) RISERVATO ALL'UFFICIO             | COF                                     | PIA PER IL CONCESSIONARIO/BA                     | NCA/POSTE                           |                    |                   |

I campi che devono essere compilati manualmente sono i seguenti:

Campo 1: va indicata la provincia del concessionario presso il quale si esegue il pagamento

Campo 2: va indicata la banca o la posta, nonché la relativa agenzia o ufficio ai quali si

conferisce delega per eseguire il pagamento.

Campo 3: spazio a disposizione dell'ufficio che richiede il pagamento.

## Campo 4 e Campo 5:

| TIPO DI ATTO    | CAMPO 4 (Dati anagrafici) | CAMPO 5 (Dati anagrafici) |
|-----------------|---------------------------|---------------------------|
| Atti giudiziari | Attore                    | Convenuto                 |
|                 |                           |                           |

PA

il campo 4 deve essere sempre obbligatoriamente compilato e il versante deve, altresì, firmare il modello.

Campo 6: va indicato il codice dell'ufficio o dell'ente al quale va riferito il versamento.

## CODICE UFFICIO DEL TRIBUNALE: 9BX

La TABELLA completa dei CODICI UFFICI O ENTI TERRITORIALI è reperibile al seguente link: http://www.agenziaentrate.gov.it/wps/file/Nsilib/Nsi/Strumenti/Codici+attivita+e+tributo/Tabelle+dei+codi ci+tributo+e+altri+codici+per+il+modello+F23/Tabella+dei+codici+degli+enti+diversi+dagli+uffici+finanziari /F23\_cod\_enti\_28\_03\_2014.pdf

## SUB CODICI

<u>RU = Ufficio recupero crediti;</u>

<u>RC = Ufficio recupero crediti - settore civile;</u>

<u>RP = Ufficio recupero crediti - settore penale;</u>

<u>RG</u> = Ruolo generale;

<u>CR = Ufficio corpi di reato;</u>

<u>EG = Ufficio successioni;</u>

<u>SF = Sezione Fallimentare</u>

**Campo 7:** va indicato il codice identificativo del comune di ubicazione dell'ufficio o dell'ente al quale va riferito il versamento.

La TABELLA completa dei Codici Territoriali per Comune è reperibile al seguente link: <u>http://www1.agenziaentrate.gov.it/documentazione/versamenti/codici/ricerca/VisualizzaTabella.php?Ar</u> <u>cName=COM-ICI</u>

Campo 9: va indicato il codice della causale

altri Processi verbali di constatazione di accertamento o ordinanze di pagamento emessi da enti altri enti

La TABELLA completa delle Causali è reperibile al seguente link:

http://www.agenziaentrate.gov.it/wps/content/Nsilib/Nsi/Strumenti/Codici+attivita+e+tributo/Tabelle+dei +codici+tributo+e+altri+codici+per+il+modello+F23/Tabella+delle+causali

**Campo 11 e Campo 12:** viene inserito automaticamente solo il Codice Tributo del Contributo Unificato. Codice e importo della marca forfettaria da € 27,00 va ricercata dalla Tabella Codici Tributo dell'Agenzia delle Entrate.

La TABELLA completa dei Codici Tributo è reperibile al seguente link:

http://www.agenziaentrate.gov.it/wps/file/Nsilib/Nsi/Strumenti/Codici+attivita+e+tributo/Tabelle+dei+codici+tributo+e +altri+codici+per+il+modello+F23/Tabella+A+dei+codici+tributo+F23/Tabella\_A\_Tributi\_F23\_01\_07\_2011.pdf

Istruzioni per la compilazione F23 al seguente link

http://www.agenziaentrate.gov.it/wps/file/Nsilib/Nsi/Home/CosaDeviFare/Versare/F23/Modello+F23/Istruzioni+Modello+f23/istrf23c.pdf